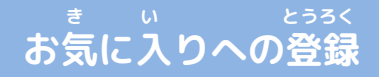

<sup>あかわく じゅん せんたく</sup> き い とうろく おこな 赤枠の順に選択し、ブックマーク・お気に入り登録を行います。

ま い とうろく なが お気に入り登録の流れ

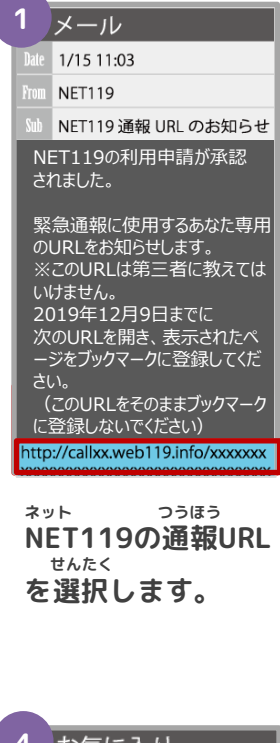

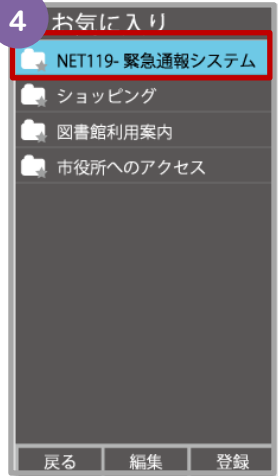

\* い ない お気に入りリスト内 <sup>ネット</sup> から、「NET119」 <sup>せんたく</sup> を選択します。

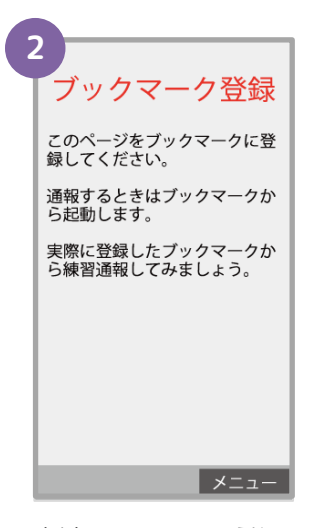

<sup>あんない</sup>ひょうじ **案内ページが表示され** ます。

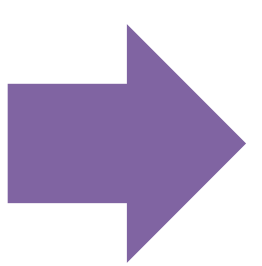

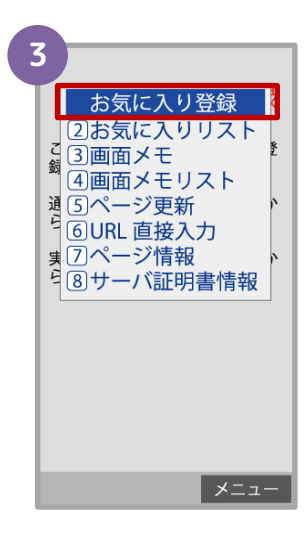

きしゅべつ とうろくてじゅん 機種別の登録手順に したが き い 従い、お気に入りへ とうろく おこな 登録を行います。

| 1 通報<br>救急車・消防車を呼びます                                    | -         |
|---------------------------------------------------------|-----------|
| 2 練習通報<br>通報の手段を確認できます                                  | -         |
| 3 通報依頼<br>音声通報のお願いを表示し                                  | ノます。      |
| <ol> <li>9 自宅に救急車を</li> <li>キー操作</li> <li>集合</li> </ol> | 乎ぶ<br>ます。 |
| <ol> <li>設定</li> <li>通報情報を登録します。</li> </ol>             |           |
| <sup>ネット</sup> きどき<br>NET119が起動し                        | 5<br>•    |

ます。